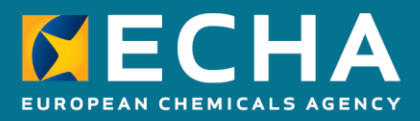

# How to transfer your UK REACH registrations prior to the UK withdrawal from the EU

February 2019

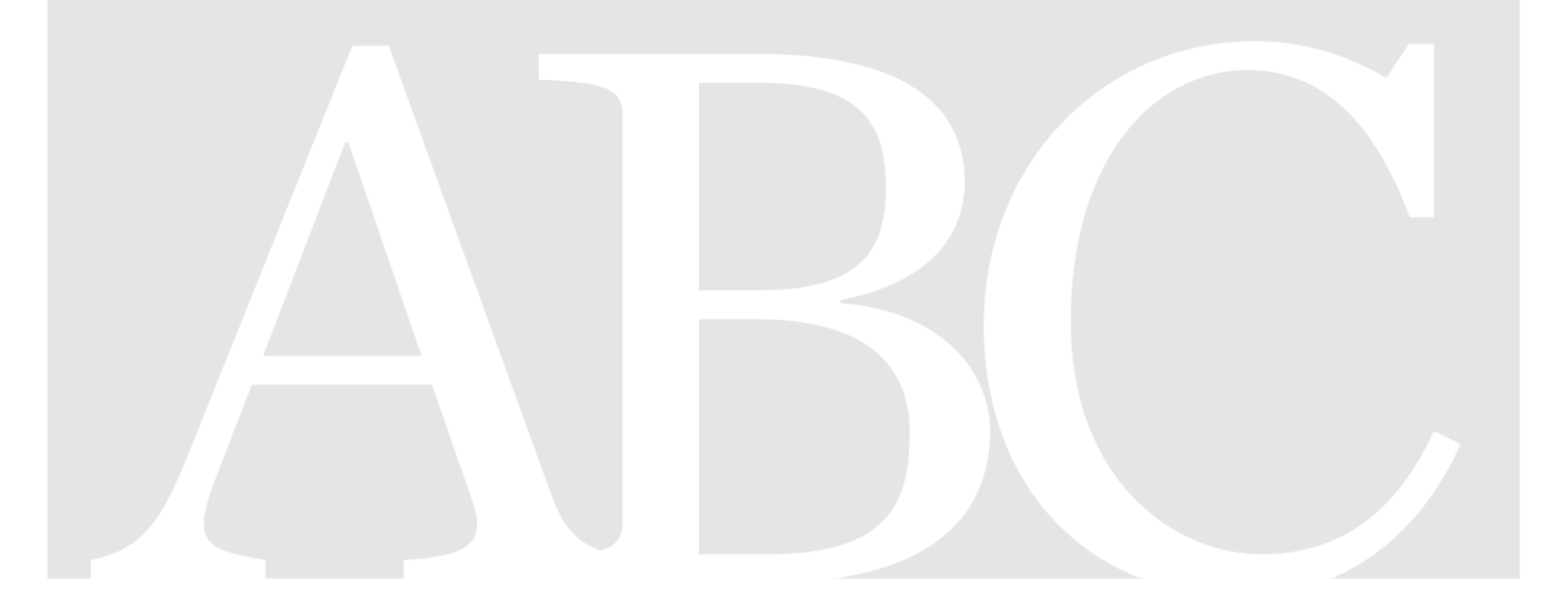

#### Disclaimer

This document <u>aims to assist users in complying with their obligations under the REACH</u> <u>Regulation</u>. However, users are reminded that the text of the REACH Regulation is the only authentic legal reference and that the information in this document does not constitute legal advice. <u>Usage of the information remains under the sole responsibility of the user</u>. The European Chemicals Agency does not accept any liability with regard to <u>the use that may be</u> <u>made of the information contained in this document</u>.

| Version | Changes       |               |
|---------|---------------|---------------|
| 1.0     | First edition | February 2019 |
|         |               |               |
|         |               |               |
|         |               |               |
|         |               |               |
|         |               |               |

#### How to transfer your UK REACH registrations prior to the UK withdrawal from the EU

Reference: ECHA-19-H-03-EN ISBN: 978-92-9481-092-2 Cat. Number: ED-01-19-131-EN-N DOI: 10.2823/824212 Publ.date: February 2019 Language: EN

© European Chemicals Agency, 2019 Cover page © European Chemicals Agency

If you have questions or comments in relation to this document please send them (quote the reference and issue date) using the information request form. The information request form can be accessed via the Contact ECHA page at: <a href="http://echa.europa.eu/contact">http://echa.europa.eu/contact</a>

#### **European Chemicals Agency**

Mailing address: P.O. Box 400, FI-00121 Helsinki, Finland Visiting address: Annankatu 18, Helsinki, Finland

# **Table of Contents**

| STEP-BY-STEP APPROACH FOR TRANSFERRING YOUR REGISTRATIONS4                |
|---------------------------------------------------------------------------|
| FOLLOW-UP NEEDED BY THE SUCCESSOR AFTER THE TRANSFER                      |
| CANCELLING YOUR TRANSFER6                                                 |
| PRACTICAL INSTRUCTIONS FOR TRANSFERRING YOUR REGISTRATIONS IN<br>REACH-IT |

As a registrant based in the UK, your REACH registrations and notifications will be void after the UK's withdrawal from the EU on 29 March 2019 at 24:00 hours CET (11 p.m. UK time). This document explains how you can transfer them to an EU-27 based company or only representative that will manufacture or import the substances into the EU after the UK's withdrawal.

# Step-by-step approach for transferring your registrations

 Determine your strategy. Decide what you will do with your registrations and notifications (e.g. pre-registrations, inquiries, C&L notifications). If you transfer your registrations, the EU-27 company that you will transfer to is called your successor. Make sure that if you envisage a transfer, it is an allowed transfer. Allowed transfers (✓) are:

| You / your successor          | Manufacturer in EU-27                                                                      | Importer in EU-27                                                                 | Only representative<br>in EU-27                              |
|-------------------------------|--------------------------------------------------------------------------------------------|-----------------------------------------------------------------------------------|--------------------------------------------------------------|
| Manufacturer in the UK        | Only if<br>acquisition, relocation<br>or intragroup transfer<br>(see <u>Q&amp;A 1538</u> ) | ×                                                                                 | (see <u>Q&amp;A 1464</u> )                                   |
| Importer in the UK            | ×                                                                                          | Only if the<br>importing business<br>is transferred<br>(see <u>Q&amp;A 1539</u> ) | Only if you are also a formulator (see <u>Q&amp;A 1464</u> ) |
| Only representative in the UK | ×                                                                                          | ×                                                                                 | (see <u>Q&amp;A 1417</u> )                                   |

If you are an only representative, the decision on whom your successor will be needs to be made by the non-EU manufacturer you are representing, but you will need to carry it out in REACH-IT.

2. **Inform your downstream users** so they can plan their actions accordingly to avoid disruptions in the supply chains.

If you are a lead registrant, **inform your joint submission members**. The lead role is normally transferred together with the registration, but you can also reassign the lead role to a current member of your joint submission. Remember that, in either case, the lead registrant needs to have the agreement of the members.

If you decide to transfer your registrations and notifications:

3. **Decide who your successor will be**. You can transfer all your registrations together to your successor or you can choose a different successor for different registrations. Agree with your successor. Consider that in REACH-IT your successor cannot be someone else's successor, too: a successor can only be involved in one transfer at a time. For intragroup transfers, be aware that if your successor already has a registration for the substance, the transferred registration will be annulled, since a company can only have one registration for each substance.

Agree with your successor on the timelines for the transfer. Draw up the contractual arrangements and transfer agreement. If you need to stay registered in the UK until the withdrawal date – for example if you are a manufacturer or formulator appointing an only representative – include a <u>suspensive conditional clause</u> in your agreement.

- 4. Make sure your successor is ready in REACH-IT: they need to have or create an account in REACH-IT and share their UUID with you. Only representatives need to have a separate account for each UK manufacturer or formulator they will be representing. Make sure that you share with your successor the information they need to correctly calculate the size their company will be after the transfer. If your successor is an SME, they may need to update their size and documentation in REACH-IT to already reflect what the situation will be after the transfer.
- 5. **Don't submit updates to your registrations anymore**. Pending registrations such as registrations undergoing completeness check cannot be transferred, so if you want to be able to transfer all of your registrations, you have to make sure that none are pending. Pass on all current and new information you have on the substance to your successor, so they can update the registration after the transfer.
- 6. Finalise, gather and **convert your transfer agreement** such as a letter of appointment as only representative **into PDF**. You will need to upload it as supporting documents in REACH-IT.
- Initiate the transfer in REACH-IT, using the 'Legal Entity Change' functionality. Follow the practical instructions described below. If you use a suspensive conditional clause, initiate the transfer during the 'Brexit window' between 12 and 29 March 2019. Do not leave this to the last moment. If you do not need to stay registered in the UK until the withdrawal date, you can initiate the transfer already now.

Review your list of registrations and notifications to be transferred and **confirm the transfer to the successor** before 29 March 2019 at 24:00 hours CET (11 p.m. UK time).

8. If you use a suspensive conditional clause, make sure that **your successor reviews the transfer but does not proceed to accept it yet**. If you or they notice that you forgot to include some registrations, your successor can ask you to 'update' the transfer. In this case, make sure to update and confirm again before 29 March 2019 at 24:00 CET.

If you do not need to stay registered in the UK until the withdrawal date and did not make the transfer conditional on the UK's withdrawal (for example, if you decided to relocate your company in any case), your successor can accept the transfer already now.

- 9. As of the **UK withdrawal date**, you will no longer have access to your registrations and notifications in REACH-IT. You will maintain access to your message box, where you will receive messages on the status of the transfer.
- 10. After the UK withdrawal date, make sure that your successor accepts the transfer. If the transfer does not include any registrations, the transfer will now be complete.

11. If the transfer includes registrations, your successor will receive an invoice in REACH-IT. Your successor will need to pay the invoice for the transfer before the extended due date. The due date will be 14 days after they accepted the transfer followed by an extended period of 30 days after the initial due date. If the invoice is not paid on time, the transfer in REACH-IT will automatically be undone and your registrations and notifications will be returned to your account, where after the withdrawal date they will be void.

## Follow-up needed by the successor after the transfer

After the transfer, as a successor, you will need to review the contact persons assigned to each registration, so ECHA can contact you in case of questions on a particular registration.

You also have to review all the registrations transferred to you, and update them to add any new information on the substance and to reflect the changes after the transfer – for example in the registered tonnage band, your role, the composition of the substances, the uses, the information to be kept confidential, etc.

Also be aware that, as a successor, you become responsible for complying with any decisions addressed to your predecessor.

## **Cancelling your transfer**

If the UK withdrawal is postponed or if a Withdrawal Agreement with a transition arrangement takes effect on 30 March 2019, you may want to cancel the transfer of your registrations and notifications.

If you want to cancel your transfer, you will need to arrange this with your successor. Your successor will need to ask you in REACH-IT to 'update' the transfer (see step 8). When you receive the request for update, choose to 'delete' the transfer. This will cancel the transfer and restore all your registrations and notifications in your account in REACH-IT.

If your successor has already accepted the transfer, and if the transfer included registrations, your successor must not pay the invoice (see step 12). This will cancel the transfer and restore all your registrations and notifications in your account in REACH-IT.

# **Practical instructions for transferring your registrations in REACH-IT**

The following step-by-step instructions explain how to use the wizard of the legal entity change functionality in REACH-IT to transfer UK REACH registrations and notifications in view of the UK withdrawal from the EU.

Still have questions? Read the new <u>manual on legal entity change</u>, our <u>Brexit pages</u> or contact ECHA through the <u>contact forms</u>.

# Overview of the legal entity change functionality in REACH-IT

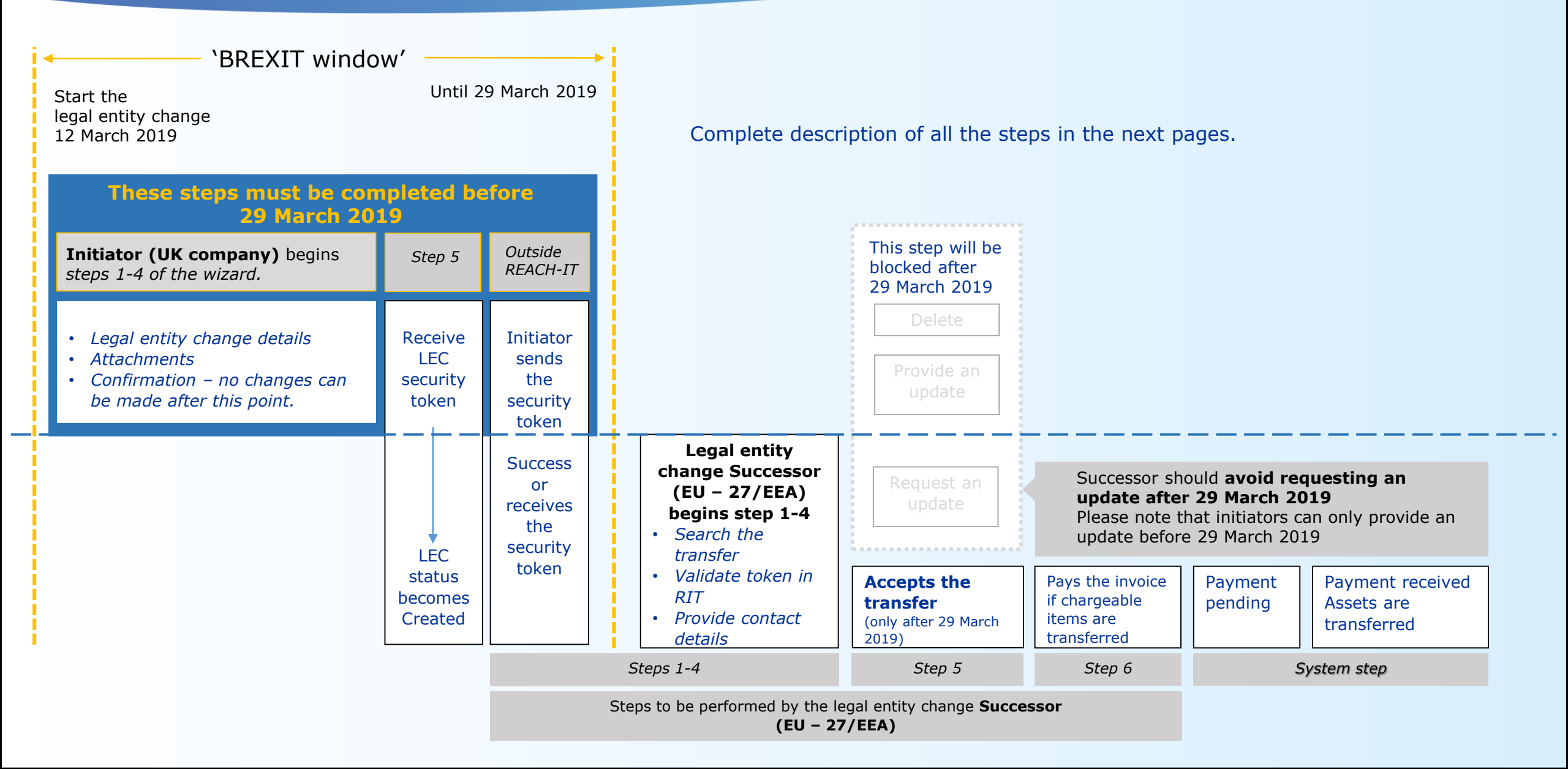

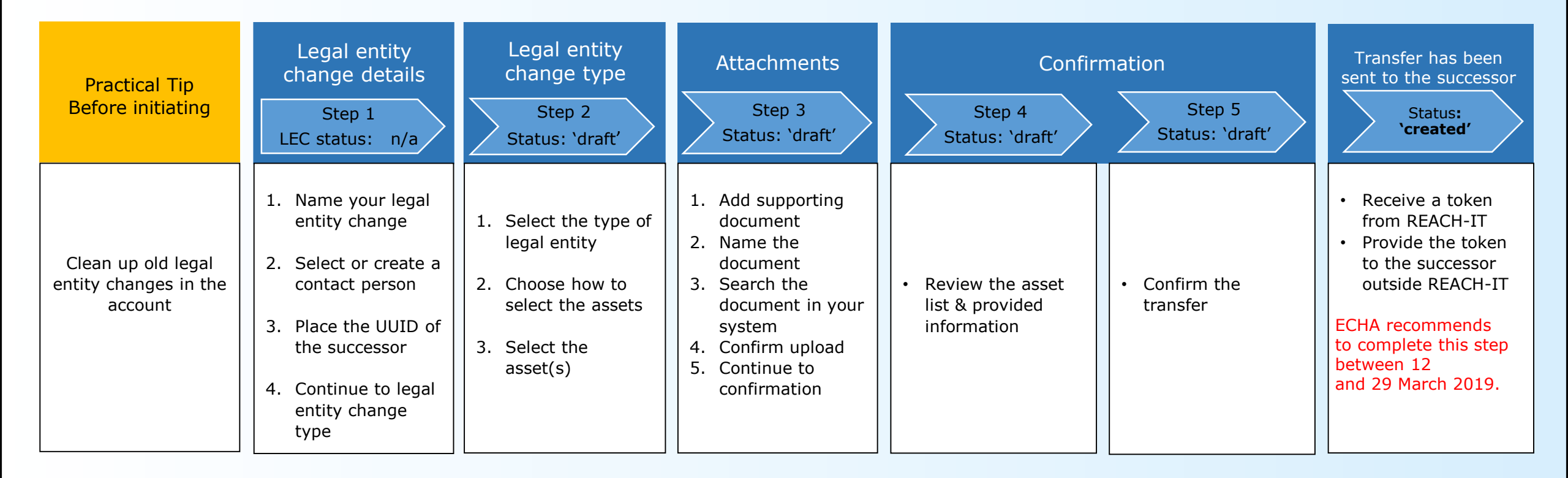

| 1 REACH                                                                                                    | H-IT                                                                                               | ✓ Hom             | e             | Before y<br>Search i<br>entity ch                          |
|----------------------------------------------------------------------------------------------------|----------------------------------------------------------------------------------------------------|-------------------|---------------|------------------------------------------------------------|
| Manage con<br>Company inform<br>Company size<br>Contacts<br>Email notification<br>Legal entity cha<br>Initiate a lega<br>Search or fin<br>Create and | mpany<br>nation<br>n settings<br>nge<br>al entity change<br>halise a legal ent<br>export an assets | ty change<br>list |               | 1. Go to<br>2. Searc<br>3. In the<br>'Draft'<br>4. Click o |
| V REACH-IT                                                                                                    |                                                                                                    |                   | · 1           | . 📑 Tas                                                    |
| ■ Menu I am looking for: L                                                                                                    | egal entity chan                                                                                   | e Adva<br>ges     | nced se       | earch                                                      |
| ् Locate 👴                                                                                                    |                                                                                                    |                   |               |                                                            |
| Legal entity change na                                                                                                    | ime:                                                                                               | Please enter a    | minimum of th | nree characters                                            |
| Reference number:                                                                                                    |                                                                                                    | Please enter a    | minimum of th | nree characters                                            |

Before you start the legal entity change, Search if your REACH-IT account has old legal entity changes that have not been finalised.

 Go to REACH-IT Menu >
 Search or finalise a legal entity change
 In the legal entity change status, select: `Draft'
 Click on Search

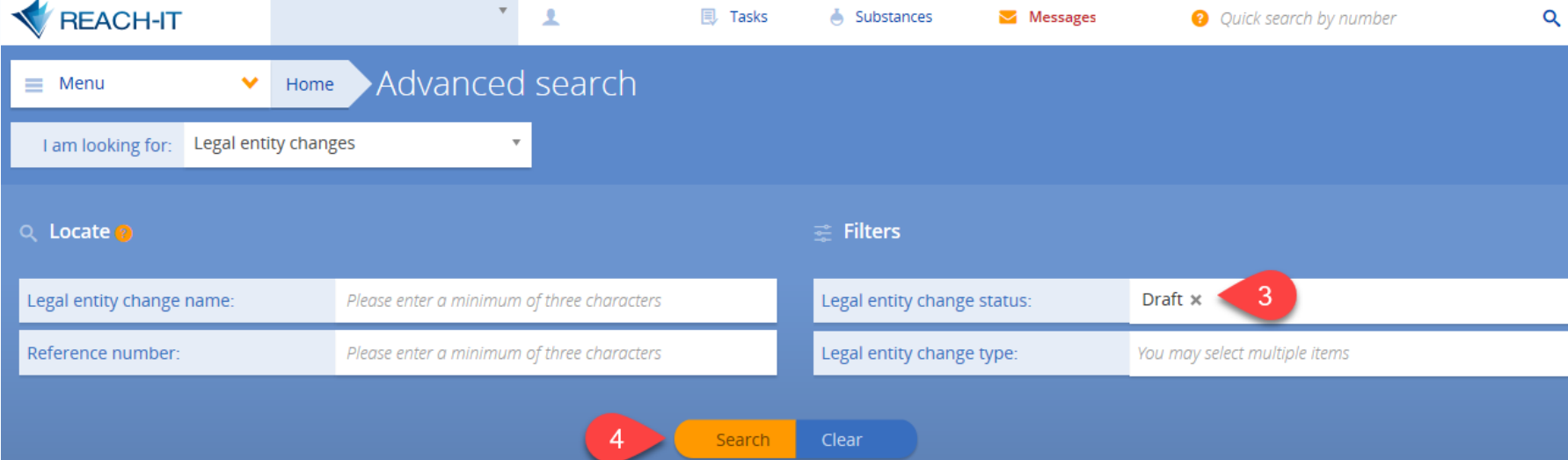

#### Results 1 results found

Create and export an assets list

#### Legal entity change name Role in Legal entity change Legal entity change date Legal entity change status ~ Transfer 1 Draft Initiator ▼ of1 « < 1 > » Items / Page: 25 v Page 1 Delete Edit **REACH-IT** If you have 'Draft' transfer(s), we recommend that you delete all of them and start a new 🔥 Menu Home one from the beginning. Manage company **5**. You can select the draft and click on Delete Company information Company size 6. Begin a new transfer by going to **REACH-IT** Contacts Menu > Initiate a legal entity change. Email notification settings Legal entity change Initiate a legal entity change Search or finalise a legal entity change

Download results

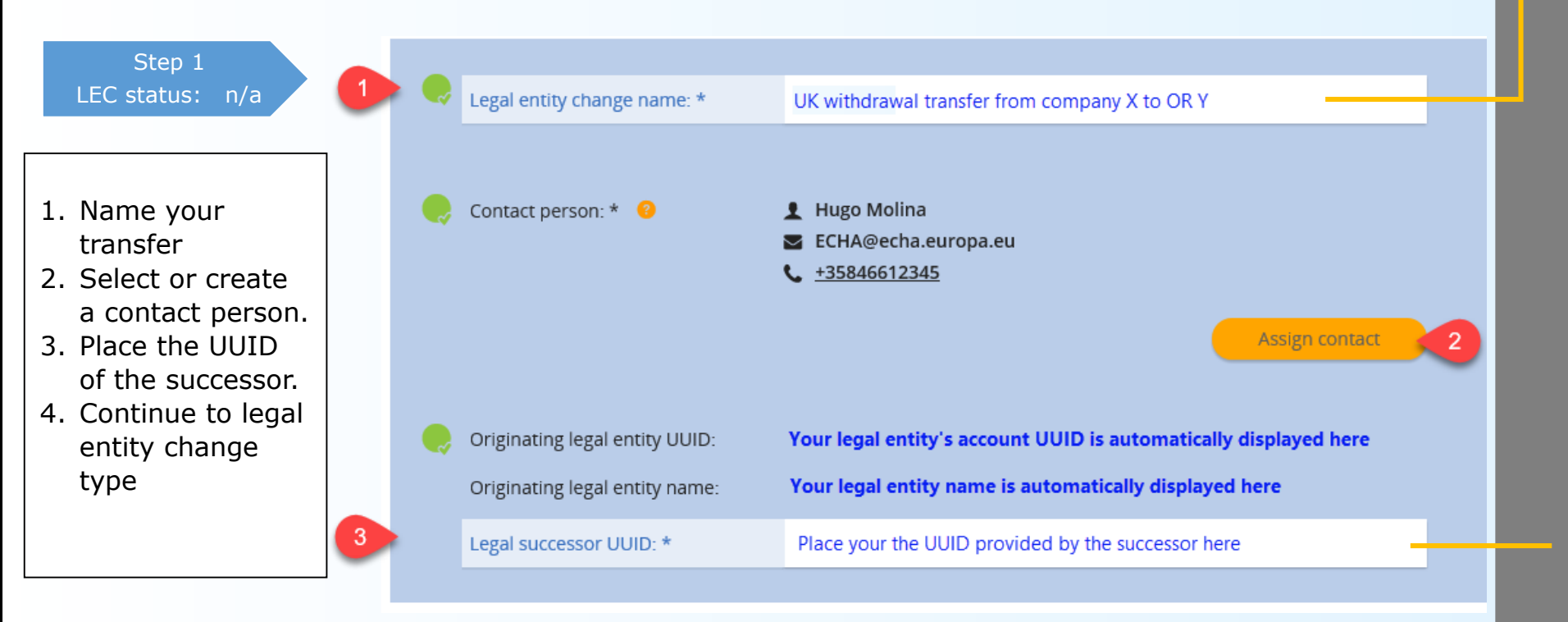

Continue to legal entity change type >

This field does not define the successor, it is only used to give a name to this transfer.

To highlight the reason for the transfer, you may wish to include the term *UK* withdrawal, at the beginning of your legal entity change name, e.g. *UK withdrawal* + your *LEC* name .

UUIDs only become valid after the REACH-IT terms and conditions have been accepted. If the successor has provided a UUID and has not accepted the REACH-IT terms and conditions, the system will prompt the error: "The UUID is not valid".

#### Step 2 Status: 'draft'

- 1. Select the type of legal entity
- 2. Choose how to select the assets:
- Manual selection
- Continue to selection of assets

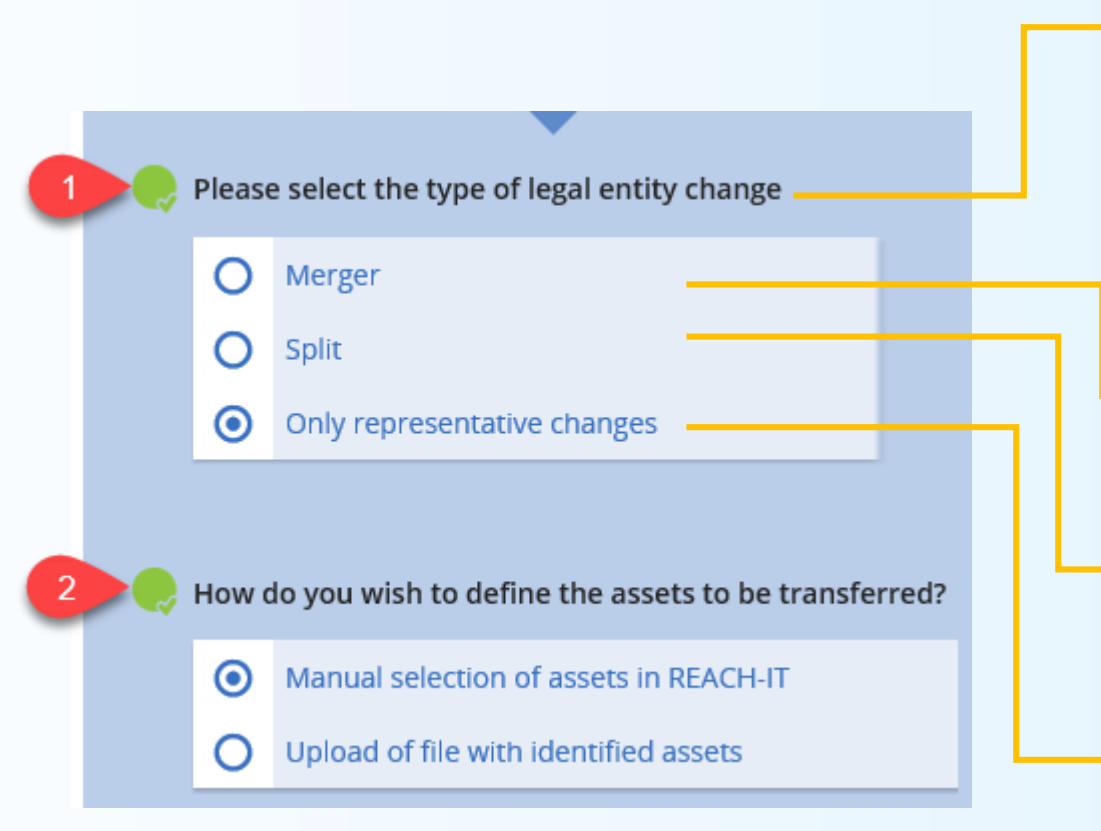

# <u>.</u>

ECHA will exceptionally allow to use the "Legal entity change" functionality in REACH-IT to address new scenarios brought about by the UK's Withdrawal. Therefore in this page of the wizard, the 'legal entity change type' is used to select assets in the following way:

Merger – selects all assets in the account automatically in one step, to transfer all assets in the account.

Split – allows for individual asset selection, keeping unselected assets in the account.

Only Representatives - have to choose the 'Only representative changes' transfer option.

UK manufacturers and importers are advised to choose the 'Merger' option <u>if all registrations</u> will be transferred to the same successor, otherwise to use the 'Split' option.

#### Step 2 Status: 'draft'

3. Find your assets: Search for the assets

Or

- 4. Click and select each asset.
- 5. Continue to attachments

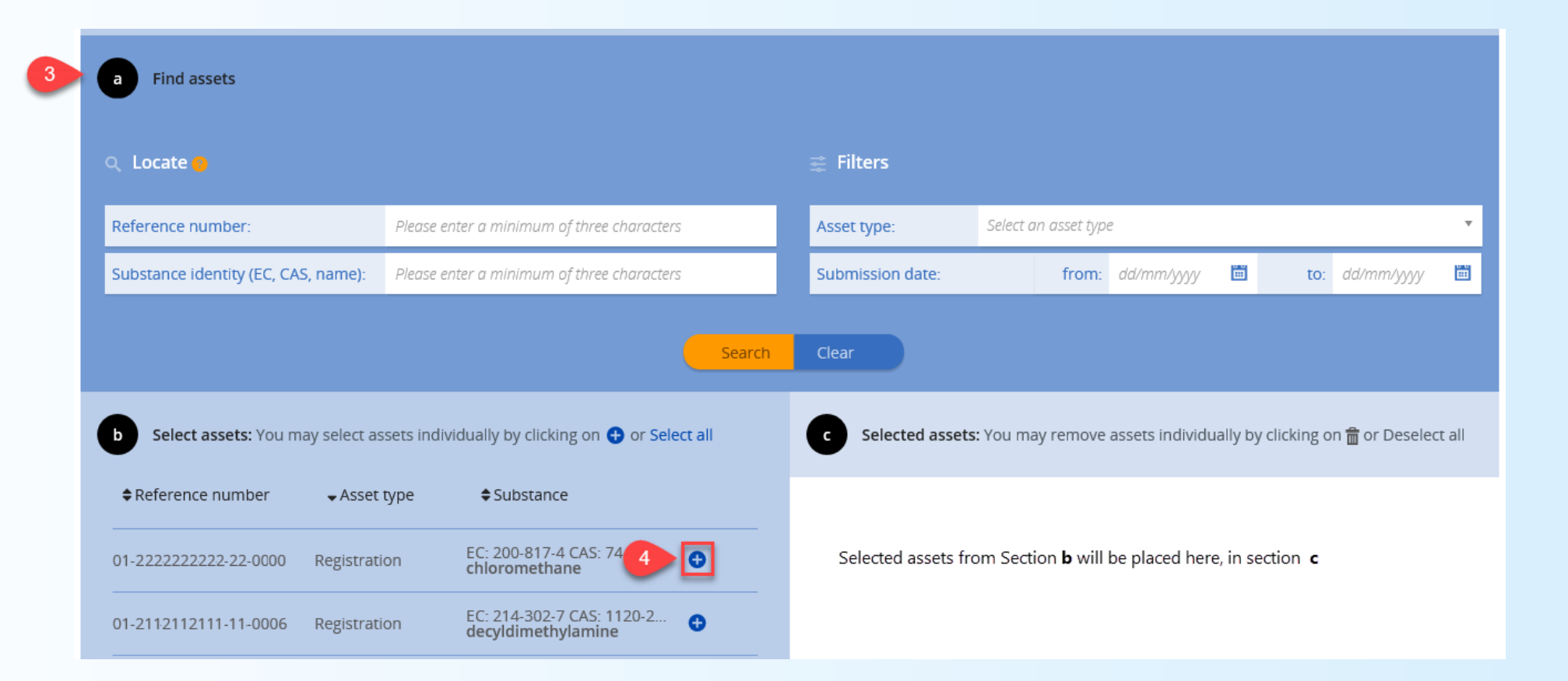

#### Step 3 Status: 'draft'

- 1. Add the supporting document
- 2. Name the document
- 3. Search the document in your system
- 4. Confirm upload
- 5. Continue to confirmation

| Menu                                     | <ul> <li>ноте</li> <li>Initiate legal entity change</li> </ul>                       |
|------------------------------------------|--------------------------------------------------------------------------------------|
| Legal entity ch<br>details<br>Transfer 2 | ange Legal entity change Attachments Confirmation<br>type<br>Only representative cha |
| Supporting d                             | ocuments 📀                                                                           |
| Document tit                             | le Attachment Comment<br>No attachments found                                        |
|                                          |                                                                                      |
|                                          | 1 Add supporting document                                                            |
| Add suppo                                | rting document                                                                       |
|                                          |                                                                                      |
| Document title: *                        | Please enter a minimum of three characters                                           |
| Comment:                                 | Please enter a minimum of three characters                                           |
| Document: *                              | Browse                                                                               |
| Cancel                                   | Add supporting document 5 Continue to confirmation >                                 |

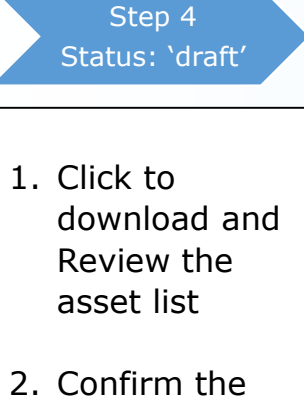

2. Confirm the legal entity change

#### Please review your legal entity change:

#### Legal entity change details:

Legal entity change name:

Contact person:

- UK withdrawal transfer from company X to OR Y
- L Hugo Molina
- ECHA@echa.europa.eu
   +35846612345
- Originating legal entity UUID:
   Your legal entity's UUID number is automatically displayed here

   Originating legal entity name:
   Your legal entity's name is automatically displayed here

   Legal successor UUID:
   The legal successor's UUID is automatically displayed here

# Legal entity change type

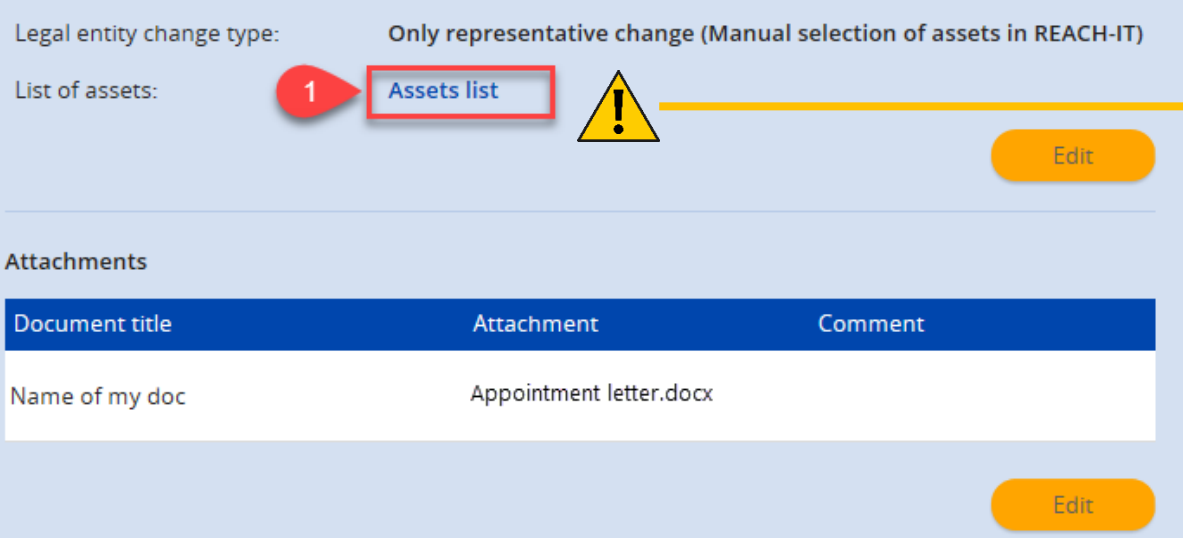

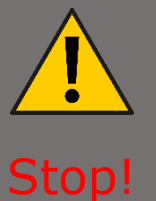

Please check the asset list before continuing to confirming the transfer. If the asset list is not correct, please edit it at this point.

Remember to confirm this step by the withdrawal date of 29 March 2019.

By confirming this legal entity change, I declare that the information provided herein related to the legal entity change is true, correct and not misleading.

Do you agree with this information?

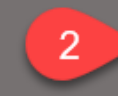

If yes, confirm your legal entity change

**If no**, you may edit the information of any step.

#### Step 5 Status: 'created'

- Receive the token from the system
- Provide the token to the Successor company

The legal entity change has been successfully created. Please contact the legal entity successor, in order to proceed with the acceptance of the assets transfer.

> Legal entity change name: UK withdrawal transfer from company X to OR Y Token: 1111111111112

### Download Confirmation as PDF

Download assets list as PDF

A message confirming this legal entity change creation will be available in your message box shortly.

i

The token and the legal entity name will need to be communicated to the legal successor outside of REACH-IT.

Please contact the legal successor, in order to proceed with the acceptance of the assets transfer. Following successful validation of the legal entity change by the legal successor and, if needed, payment of the related fee, the legal entity change will be completed by transferring the listed assets to the legal successor. REACH-IT does not provide the security token to the successor.

Get in touch with the successor outside REACH-IT to provide the token

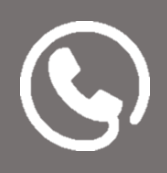

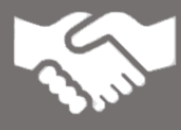

ECHA recommends that successors (EU – 27/EEA) start the validation of the token (successor's step 3) as soon as possible, in order to review the asset list and provide feedback to the initiator if needed before 29 March 2019.

# Legal entity change wizard – Successor's steps

| Step 1<br>LEC status:<br>'created'                                                                                                    | Step 2<br>LEC status:<br>'created'                                                                                                    | Step 3<br>LEC status:<br>'created'                                                                                                    | Step 4<br>LEC status:<br>'created                                                                                                    | Step 5<br>LEC status:<br>'created'                                                                                                    | Step 6<br>LEC status: in<br>'progress' or<br>'payment pending'                                                                                                    |
|----------------------------------------------------------------------------------------------------|----------------------------------------------------------------------------------------------------|----------------------------------------------------------------------------------------------------|----------------------------------------------------------------------------------------------------|----------------------------------------------------------------------------------------------------|----------------------------------------------------------------------------------------------------|
| <ul> <li>Receives         <ul> <li>(outside</li> <li>REACH-IT) the</li> <li>security token</li> <li>from the legal</li> <li>entity change</li> <li>initiator, to</li> <li>start the</li> <li>transfer</li> <li>validation</li> </ul> </li> </ul> | <ol> <li>Search for the<br/>Legal entity<br/>change<br/>created by the<br/>initiator.</li> <li>Start the<br/>'finalise the<br/>legal entity<br/>change'<br/>wizard</li> </ol> | <ol> <li>Enter the token</li> <li>Validate the token</li> <li>Download and review the asset list.</li> <li>Review the supporting doc.</li> <li>Provide a contact.</li> <li>Continue to additional details</li> </ol> | <ul> <li>Review billing<br/>information</li> <li>Review<br/>company size</li> <li>Assign a<br/>contact for<br/>transferred<br/>assets</li> <li>Continue to<br/>confirmation</li> </ul> | <ol> <li>Accept the<br/>transfer</li> <li>ECHA</li> <li>recommends to<br/>complete this<br/>step only after 29</li> <li>March 2019</li> <li>If you need to<br/>request an<br/>update, do it<br/>before</li> <li>29 March 2019</li> </ol> | <ol> <li>Pay the<br/>invoice.</li> <li>Follow the<br/>payment<br/>instructions of<br/>the wizard in<br/>your screen</li> <li>(An invoice is<br/>issued if the<br/>transfer includes<br/>registrations)</li> </ol> |

#### Step 1 Status: 'created'

 Legal entity change successor receives the token from the legal entity change initiator to start the transfer validation Successors (EU – 27/EEA) will require a security token number to accept the legal entity change.

The token should be provided by the initiator outside REACH-IT.

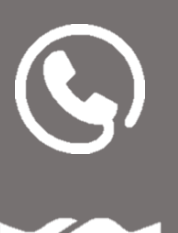

ECHA suggest that you validate the token as soon it has been provided and complete successor's step 3 to verify the asset list and if necessary, provide feedback to the initiator.

However, successors are recommended to wait after the UK's withdrawal on 29 March 2019 to complete step 4.

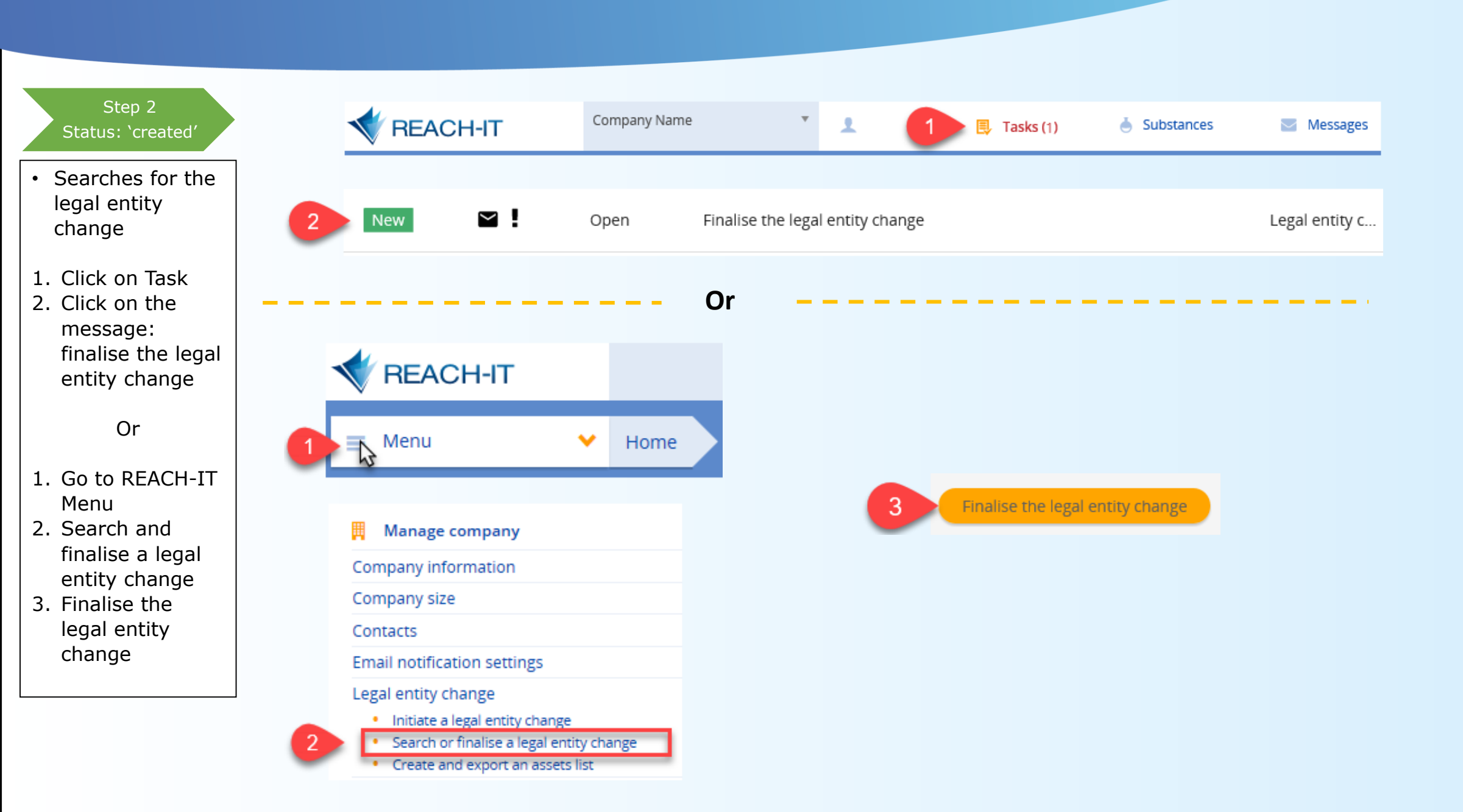

#### Step 3 UK withdrawal transfer from company X to OR Y Legal entity change name: Status: 'created' 1. Enter the token Token: \*? 111111111112 provided by the initiator. Validate 2. Click on Validate the Only representative change Legal entity change type: token 3. Download and Download 📹 List of assets: review the Attachments: Document title Attachment Comment asset list in the transfer. Appointment letter.docx 4 Name of my doc 4. Click and review the supporting doc 5. Provide a Contact person: \* 📀 Successor's Contact person contact successorcompany@gmail.com 6. Continue to +358123456789 additional details Assign

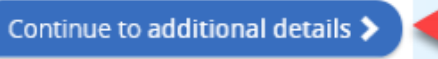

6

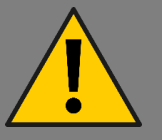

Please note that legal entity changes do not have an expiration date. The transfer can be finalised by the successor any time.

However, successors are recommended to complete this page of the wizard as soon as the token has been received in order to have time to review and validate the token sent by the initiator.

Successors can only have one legal entity change in progress at a time.

#### Step 4 Status: 'created'

- Review billing information
- Review company size
- Assign a contact for transferred assets.
- 2. Continue to confirmation page

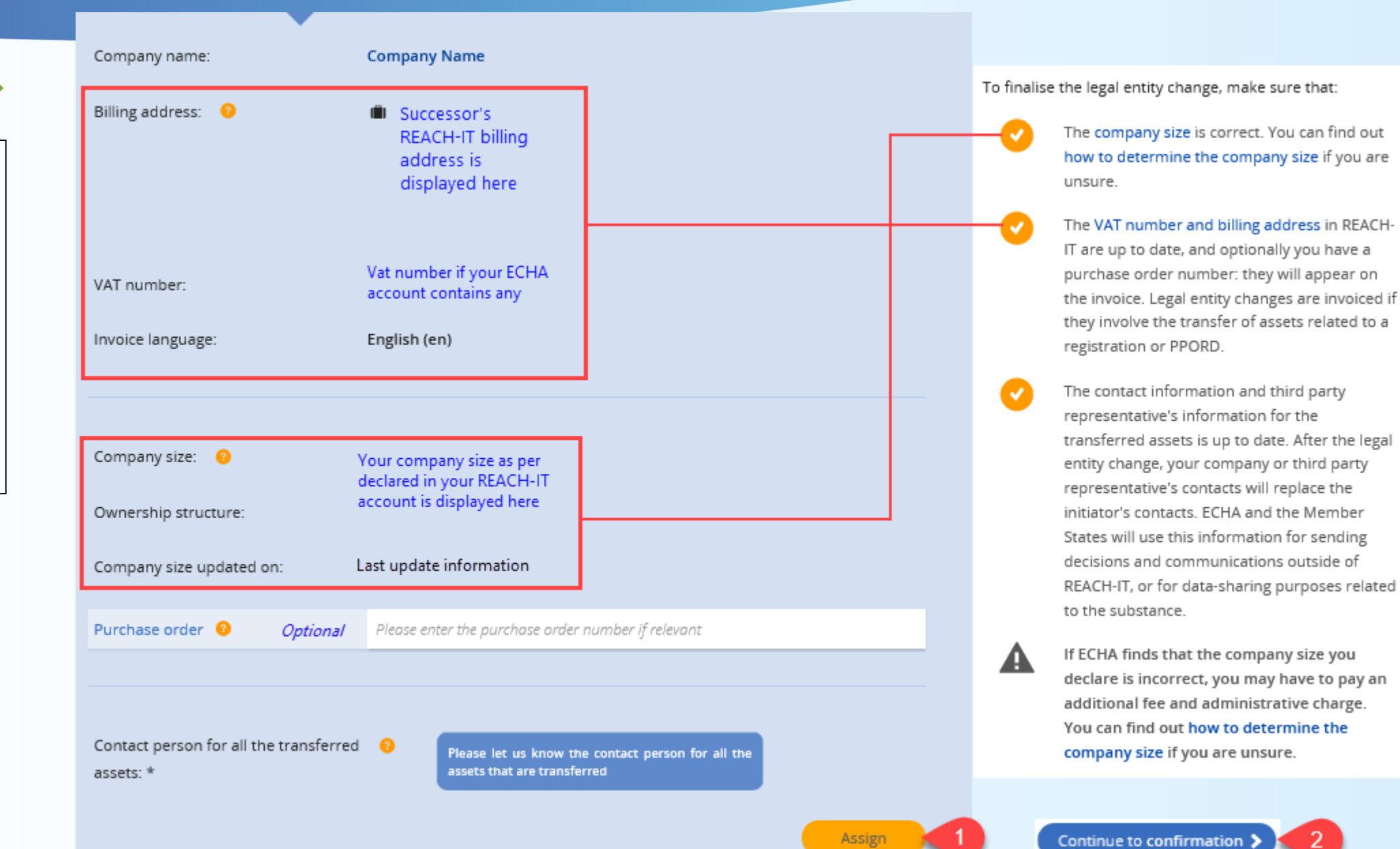

#### Step 5 Status: 'created'

1. Accept the legal entity change

ECHA recommends to complete this step only after 29 March 2019

 If you need to request an update, do it before 29 March 2019 By confirming this legal entity change, I declare that the information provided herein as evidence of the legal entity change is true, correct and not misleading.

Do you agree with this information?

#### If yes, please accept the legal entity change

If not, you may edit the information of any step, or Request legal entity change update.

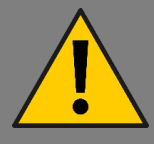

# Stop!

Once the legal entity change is accepted, the process cannot be reverted.

We recommend completing this step after the UK's withdrawal on 29 March 2019.

# Please <u>do not use the</u> 'request legal entity change update'

functionality close to the exit date. Doing so will send back the legal entity change to the initiator.

However, UK accounts will <u>not</u> have access to REACH-IT after 29 March and the transfer will be blocked. EUROPEAN CHEMICALS AGENCY ANNANKATU 18, P.O. BOX 400, FI-00121 HELSINKI, FINLAND ECHA.EUROPA.EU